# 単一の IP Phone ファームウェアのアップグレー ド

| 内容                 |  |
|--------------------|--|
| <u>はじめに</u>        |  |
| 前提条件               |  |
| <u>要件</u>          |  |
| <u>使用するコンポーネント</u> |  |
| <u>設定</u>          |  |
| <u>確認</u>          |  |
| <u>トラブルシュート</u>    |  |

### はじめに

このドキュメントでは、Cisco Unified Communications Manager(CUCM)10.x以降を使用して Cisco IP Phone(CIP)ファームウェアを個別にアップグレードする手順について説明します。

# 前提条件

#### 要件

次の項目に関する知識があることが推奨されます。

- CUCM 10.x以降
- Cisco Unified IP Phone

💊 注:Cisco IP Phoneが現在CUCMに登録されていることを確認します。

#### 使用するコンポーネント

このドキュメントの情報は、次のソフトウェアとハードウェアのバージョンに基づいていますが、すべてのCUCMリリースとCisco IP Phoneロードに適用されます。

- CUCM 11.x
- · Cisco Unified IP Phone

このドキュメントの情報は、特定のラボ環境にあるデバイスに基づいて作成されました。このド キュメントで使用するすべてのデバイスは、クリアな(デフォルト)設定で作業を開始していま す。本稼働中のネットワークでは、各コマンドによって起こる可能性がある影響を十分確認して ください。

## 設定

単一のIP Phoneと他の電話機の電話ロードをアップグレードして、ネットワーク環境に存在する 古い電話ロードを使用するには、次の手順を実行します。この状況は、IPテレフォニーネットワ ーク全体、または特定のファームウェアでサポートされる機能を必要とする単一電話機に新しい ファームウェアを導入する前に、ファームウェアをチェックする必要がある場合に発生します。

- 1. 必要な IP Phone ファームウェアは、[Cisco IP Phone Software Download] (登録ユーザ専用)からダウンロードします。
- ファームウェアのアップグレードに進む前に、 Device メニューをクリックし、 Device Settings > Device Defaults をクリックし、アップグレードを計画している特定のCisco IP Phoneモ デルで現在使用している電話ロード名をコピーします。このファイル名をメモ帳に貼り付け て、同じファイル名を使用して、他のすべての電話機のデフォルトの電話ロード名を古いフ ァームウェアに戻すことができるようにします。

| CISCO Cisco Unified             | commun      | Administration         |                          |                            |           |         |                                                                                             |                        |              |                              |
|---------------------------------|-------------|------------------------|--------------------------|----------------------------|-----------|---------|---------------------------------------------------------------------------------------------|------------------------|--------------|------------------------------|
| System 👻 Call Routing 👻 Media P | Resources • | Advanced Features 🔻    | Device 👻                 | Application - L            | Jser Mana | agement | <ul> <li>Bulk A</li> </ul>                                                                  | dministration 👻 Help 👻 |              |                              |
| Find and List Phones            |             |                        | CTI Ro<br>Gatek<br>Gatev | oute Point<br>eeper<br>vav |           |         |                                                                                             |                        |              |                              |
| Phone                           |             |                        | Phone                    |                            |           |         |                                                                                             |                        |              |                              |
| Find Phone where Device Name    | •           | ✓ begins with          | Trunk                    | te Destination             |           |         | Clear Filte                                                                                 | - 4 =                  |              |                              |
|                                 |             |                        | Devic                    | e Settings                 |           | •       | Device De                                                                                   | faults                 | eria using t | he options above.            |
| Dual Bank Information ———       |             |                        |                          |                            |           |         | Default De<br>Device Pro<br>Phone But<br>Softkey Te<br>Phone Ser<br>SIP Profile<br>Common F | ivice Configuration    |              |                              |
| Device Type                     | Protocol    | Load Information       | Ina                      | ctive Load Infor           | mation    | Device  | Pool                                                                                        | Phone Template         |              | On-premise Onboarding Method |
| 🍪 Cisco 7811                    | SIP         | sip78xx.14-2-1-0001-14 | sip                      | 78xx.14-1-1-0001           | - 😫       | Defau   | t v                                                                                         | Standard 7811 SIP 👻    |              | Auto Registration 🖌          |
| 🍪 Cisco 7821                    | SIP         | sip78xx.14-2-1-0001-14 | sip                      | 78xx.14-1-1-0001           |           | Defau   | t v                                                                                         | Standard 7821 SIP 👻    |              | Auto Registration v          |
| 🍪 Cisco 7832                    | SIP         | sip7832.14-1-1-0001-12 | 5                        |                            |           | Defau   | t v                                                                                         | Standard 7832 SIP v    |              | Auto Registration v          |
| 🍪 Cisco 7841                    | SIP         | sip78xx.14-1-1-0001-13 | 6                        |                            |           | Defau   | t v                                                                                         | Standard 7841 SIP v    |              | Auto Registration v          |
| 🏀 Cisco 7861                    | SIP         | sip78xx.14-2-1-0001-14 | sip                      | 78xx.14-1-1-0001           |           | Defau   | t v                                                                                         | Standard 7861 SIP v    |              | Auto Registration v          |

- 3. CUCMで新しいIP Phoneロードのアップグレードパッチファイルを実行します。これは、 パッチファイルをCDまたはDVDに書き込むときや、SFTP経由で共有するときに実行でき ます。
  - 移動先 Cisco Unified OS Administration Webページの右上にあるナビゲーションメニューで選択します。プラットフォーム管理クレデンシャルでログインします。
  - 移動先 Software Upgrades > Install/Upgradeを参照。
  - DVD/CDまたはネットワークソース(SFTPサーバ)の適切なオプションを選択し、ダウンロードするファイルをプルできる場所の詳細を指定します。
  - ・インストールが完了すると、自動的に Phone Load Name特定の電話機モデルのデバイスデ フォルトで設定します。

| Decise Type         Protectic Load Information         Decise Face         Protectic Load Information         Decise Face         Protectic Type         On-protectic Observation V           © Class 7821         S1P         sep78xx.14-3-10001-14         Sp78xx.14-3-10001-14         Standard 7811 S1P         Auto Registration V           © Class 7821         S1P         sep78xx.14-3-10001-14         Sp78xx.14-3-10001-14         Standard 7812 S1P         Auto Registration V           © Class 7821         S1P         sep78xx.14-3-10001-14         Standard 7812 S1P         Auto Registration V           © Class 7821         S1P         sep78xx.14-3-10001-14         Standard 7812 S1P         Auto Registration V           © Class 7841         S1P         sep78xx.14-3-10001-14         Type - 14-3-1000-111         Standard 7812 S1P         Auto Registration V           © Class 7841         S1P         sep78xx.14-3-1000-111         Standard 7812 S1P         Auto Registration V           © Class 7841         S1P         sep78xx.14-3-18-000-111         Standard 7812 S1P         Auto Registration V                                                                                                    |   |             |          |                         |                           |             |                     |                                        |
|----------------------------------------------------------------------------------------------------|---|-------------|----------|-------------------------|---------------------------|-------------|---------------------|----------------------------------------|
| © Clico 7811         SIP         op/78xx.14-2-1-0001-14         (sp/78xx.14-1-1-0001-1)         © Default         Standard 7811 SIP         Auto Registration ~           © Clico 7821         SIP         op/78xx.14-2-1-0001-14         (sp/78xx.14-1-1-0001-1)         © Default         Standard 7811 SIP ~         Auto Registration ~           © Clico 7822         SIP         sip/78xx.14-1-1-0001-12         @ Default         Standard 7812 SIP ~         Auto Registration ~           © Clico 7824         SIP         sip/78xx.14-1-1-0001-15         @ Default         Standard 7813 SIP ~         Auto Registration ~           © Clico 7841         SIP         op/78xx.14-1-1-0001-15         @ Default         Standard 7814 SIP ~         Auto Registration ~           © Clico 7841         SIP         op/78xx.14-1-1-0001-14         op/18xx.14         Standard 7814 SIP ~         Auto Registration ~                                                                                                    |   | Device Type | Protocol | Load Information        | Inactive Load Information | Device Pool | Phone Template      | On-premise Onboarding Methe            |
| ©         Cited 7821         SIP         up78x.14-21-0001-14         (up78x.14-21-0001-14         (up78x.14-1-10001-12)         @         Default         Y         Standard 7821 SD =>         Audo Registration >>           ©         Cited 7822         SIP         up78x2.14-1-10001-125         Image: Cited 7823 SD =>         Audo Registration >>         Audo Registration >>         Audo Registratio | ۰ | Cisco 7811  | SIP      | sip78xx.14-2-1-0001-14  | sip78xx.14-1-1-0001-      | Default v   | Standard 7811 SIP v | Auto Registration v                    |
| ©         Clscs 7832         SIP         sip7832.14-11-0001-125         Image: Clscs 7841         Standard 7832 SIP v         Auto Registration v           ©         Clscs 7841         SIP         sip78xx.14-21-0001-138         Default v         Standard 7843 SIP v         Auto Registration v           A         One 7841         SIP         sip78xx.14-21-0001-138         Default v         Standard 7841 SIP v         Auto Registration v           A         One 7841         SIP         sip78xx.14-21-0001-138         Default v         Standard 7841 SIP v         Auto Registration v                                                                                                    | ۰ | Cisco 7821  | SIP      | sip78xx.14-2-1-0001-14  | sip78xx.14-1-1-0001-      | Default v   | Standard 7821 SIP v | Auto Registration 🖌                    |
| © Clico 7841         SIP         Ep780x.14-2-1-0001-14         Pasx.14-13-0001-134         Default         Standard 7841 SIP         Auto Registration v           ▲ Own 7841         SID         e01781v 14.0.0.0010144         Text.14-13-0001-134         Encode v         Standard 7841 SIP         Auto Registration v                                                                                                    | ۰ | Cisco 7832  | SIP      | sip7832.14-1-1-0001-125 | ¥                         | Default v   | Standard 7832 SIP ¥ | Auto Registration 🖌                    |
| A Ciero 7861 STD cin78vv 14-2-1-0001-14                                                                                                    | ٠ | Cisco 7841  | SIP      | sip78xx.14-2-1-0001-14  | 78xx.14-1-1-0001-136      | Default v   | Standard 7841 SIP ¥ | Auto Registration v                    |
|                                                                                                    | a | Ciero 7861  | C1D      | cin78vv 14.7.1.0001.14  |                           | (n.c        |                     | (************************************* |

- 4. この新しいロード情報を Device Defaultsメモ帳ファイルにペーストします。
- 5. ネットワーク内の他の電話機の古いロード名を維持するには、メモ帳から古いロード情報を 置き換えて、手順を繰り返します。 Device > Device Settings > Device Defaultsを参照。次に、ファーム ウェアがアップグレードされた電話機のモデルを探し、 Swap Loads、その後 Saveを参照。 こ れにより、他のすべての電話で、古いデバイス デフォルト ロード情報を使用できます。

| ٢ | Dual Bank Information - |             |          |                         |                                        |             |                     |                             |  |
|---|-------------------------|-------------|----------|-------------------------|----------------------------------------|-------------|---------------------|-----------------------------|--|
|   |                         | Device Type | Protocol | Load Information        | Inactive Load Information              | Device Pool | Phone Template      | On-premise Onboarding Metho |  |
|   | \$                      | Cisco 7811  | SIP      | sip78xx.14-2-1-0001-14  | sip78xx.14-1-1-0001-                   | Default v   | Standard 7811 SIP v | Auto Registration v         |  |
|   | ÷                       | Cisco 7821  | SIP      | sip78xx.14-2-1-0001-14  | sip78xx.14-1-1-0001-:                  | Default v   | Standard 7821 SIP v | Auto Registration v         |  |
|   | ¢                       | Cisco 7832  | SIP      | sip7832.14-1-1-0001-125 |                                        | Default v   | Standard 7832 SIP v | Auto Registration v         |  |
|   | \$                      | Cisco 7841  | SIP      | sip78xx.14-2-1-0001-14  | 78xx.14-1-1-0001-136                   | Default v   | Standard 7841 SIP 🖌 | Auto Registration v         |  |
| I | (An                     | Cieco 7861  | SID      | cin78vv 14-7-1-0001-14  | ···· ··· ··· ··· ··· ··· ··· ··· ··· · |             |                     | <b>1 P</b>                  |  |

| D | evice | Defaults Config | juration |                         |                         |         |                       |                   |
|---|-------|-----------------|----------|-------------------------|-------------------------|---------|-----------------------|-------------------|
| Ũ | 🔒 s   | ave             |          |                         |                         |         |                       |                   |
| Π | ŵ     | Cisco 7821      | SIP      | sip78xx.14-2-1-0001-14  | sip79xx 14-1-1-0001-: 0 | Default | x Standard 7821 SIP x |                   |
|   | ġ,    | Cisco 7832      | SIP      | sip7832.14-1-1-0001-125 | SIP/8XX.14-1-1-0001-    | Default | Standard 7832 SIP ×   | Auto Registration |
|   | ġ,    | Cisco 7841      | SIP      | sip78xx.14-1-1-0001-136 | v78vv 14-2-1-0001-14    | Default | Standard 7841 SIP     | Auto Registration |
|   | ġ,    | Cisco 7861      | SIP      | sip78xx.14-2-1-0001-14  | sip78yy 14-1-1-0001-14  | Default | × Standard 7861 SIP × |                   |
|   | à     | Cisco 8811      | SIP      | sip88xx.14-1-1-0001-125 | sin88xx 11-5-1-18       | Default | Standard 8811 SIP     | Auto Registration |

6. ここで、TFTPサービスが稼働しているノードでTFTPサービスを再起動します。 移動先

Cisco Unified Serviceability、次に Tools > Control Center-Feature Services TFTPサービスを再起動します。

7. 移動先 Device Menu > Phone アップグレードを実行するIP Phoneを選択します。新しい荷重情報 を Phone Load Name フィールドとクリック Saveを参照。

| Phone Configuration                                                                                                    |                                                                                                    |                                                                                                    | Related Links: Back To Find/List |
|----------------------------------------------------------------------------------------------------|----------------------------------------------------------------------------------------------------|----------------------------------------------------------------------------------------------------|----------------------------------|
| 🔜 Save 🗶 Delete 🗋 Copy 🎦 Reset                                                                                                    | 🔏 Apply Config 🕌 Add New                                                                                                    |                                                                                                    |                                  |
| Savi Zourie Cony Reset     Add a new SUBL     Vog Add a new SU     Vog Add a new SU     Vog Add a new SU     Vog Add a new SU     Vog Add a new SU     Vog Add a new SU     Vog Add a new SU     Vog Add a new SU     Vog Add a new SU     Vog Add a new SU     Vog Add a new SU | Active Config      Active     Config      Calling Search Space     AAR Calling Search Space     Madia Resource Group List     User Hold MOH Audio Source     Location*     AAR Group     User Locate     Built In Bridge*     Privacy*     Device Mobility Mode*     Onner     Onner User ID     Mobility User ID     Phone Personalization*     Services Provisioning*     Phone Load Name     User Loade Role Mone* | Standard Common Phane Profile<br>< None ><br>< None ><br>< None ><br>< None ><br>< None ><br>< None ><br>< None ><br>< None ><br>< None ><br>< Sone ><br>Default<br>Default |                                  |
|                                                                                                    | Use Trusted Reay Fond"<br>BLF Audible Arts Setting (Phone Idle)*<br>BLF Audible Arts Setting (Phone Busy)*<br>Always Use Prime Line *<br>Always Use Prime Line for Voice Message<br>Geolocation<br>] Ignore Presentation Indicators (Intern<br>& Alaw Cutrol of Device from CTI                                                                                                    | Default Default Default Default Cefault Cefault Cefault c None > calls only)                                                                                                    |                                  |

8. 最後に、 Apply Configuration その後 Reset 電話です

ここでは、設定が正常に機能しているかどうかを確認します。

電話が新しいファームウェア イメージをコピーしたかどうかを確認するには、次のいずれかの手 順を実行します。

- アップグレードが実行される IP Phone の IP アドレスを検出します。ブラウザのIPアドレスを使用して、IP Phoneのデバイス情報を取得します。バージョンを参照して、ファームウェアが新しい情報に変更されているか確認します。
- 物理的には、 Settings ボタンを押します。下にスクロールして Model Information クリックして Selectを参照。次に、下にスクロールして Load File アップグレードするロードファイルと同 じであることを確認します。

# トラブルシュート

現在、この設定に関する特定のトラブルシューティング情報はありません。

翻訳について

シスコは世界中のユーザにそれぞれの言語でサポート コンテンツを提供するために、機械と人に よる翻訳を組み合わせて、本ドキュメントを翻訳しています。ただし、最高度の機械翻訳であっ ても、専門家による翻訳のような正確性は確保されません。シスコは、これら翻訳の正確性につ いて法的責任を負いません。原典である英語版(リンクからアクセス可能)もあわせて参照する ことを推奨します。